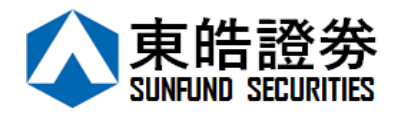

Sunfund Securities Token User Manual

## **Sunfund Securities Limited** 2FA Token OTP User Manual

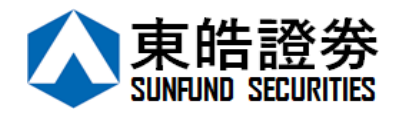

Sunfund strive to provide the secure and convenient trading platform to our clients. This 2FA token guideline will instruct you to register when login to the online trading platform.

## How to install and register Sunfund token on my mobile device?

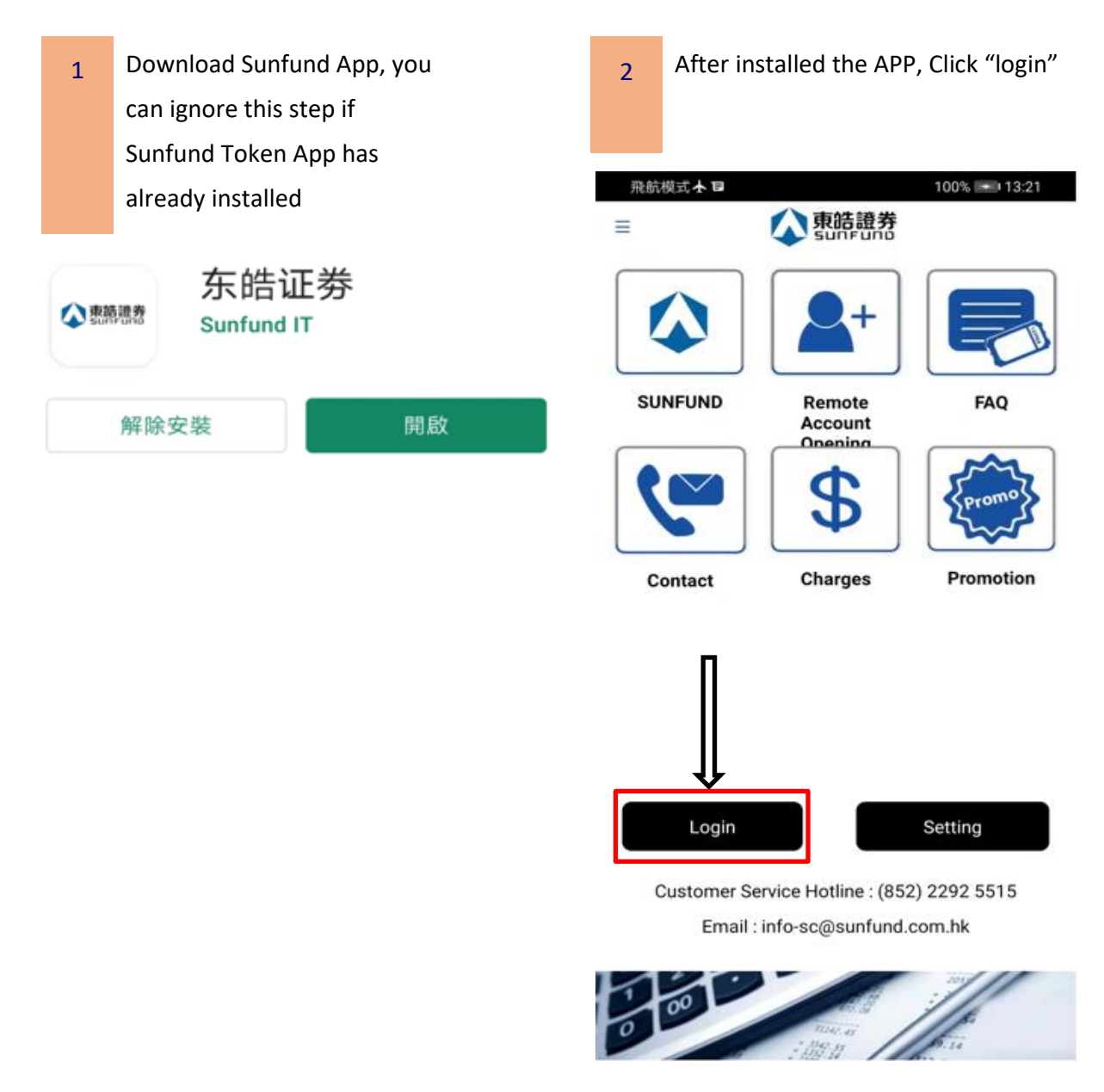

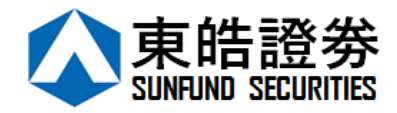

| 3 Click "Set Up Mobile Token"                 | 4 Set up your own passcode for the mobile token, then press "submit" button                                                                                                    |
|-----------------------------------------------|----------------------------------------------------------------------------------------------------|
| Mobile Duck  端川 会 ■ ■ 10:21                   | Mobile Duck 🚥 號 (会名 🖬 👘 10:10)                                                                                                    |
|                                               | Set Up Passcode                                                                                                    |
|                                               | Please re-enter your Passcode                                                                                                    |
| Username Username •                           | Passcode                                                                                                    |
| Password Password                             |                                                                                                    |
| Login                                         | Below permissions are granted if Fingerprint is enabled:<br>- Any Fingerprint registered on this device will have access to your mobile<br>trading platform<br>- Upon successful registration of the Fingerprint, login can be performed<br>via the mobile trading platform username and password or the Fingerprint |
| Forgot password                               | scanner<br>- If you tap cancel at the Fingerprint prompt, you can still login using your<br>mobile trading platform login username and password                                                                                                    |
|                                               |                                                                                                    |
|                                               |                                                                                                    |
|                                               |                                                                                                    |
|                                               |                                                                                                    |
| Set Up Mobile Token Token For Other Platforms | If you forget the Unlock Code:<br>- For security reasons, you must re-ir stall the mobile app if you forget the<br>Software Token Unlock Code                                                                                                    |
| 1 00                                          | Submit                                                                                                    |
|                                               |                                                                                                    |

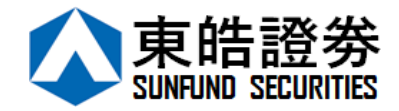

Ε

| 5      | Enter the one-time password from the             |        | 6                                                                                                    | Enter your account number and passwo                      | rd  |  |
|--------|--------------------------------------------------|--------|----------------------------------------------------------------------------------------------------|-----------------------------------------------------------|-----|--|
|        | SMS.                                             |        |                                                                                                    | respectively. (Remind the notice from th                  | ıe  |  |
|        |                                                  |        |                                                                                                    | welcome letter and an auto-generated                      | ema |  |
| Mobi   | ile Duck 📾 🚛 😤 🗰 🖬                               | 10:11  | Mob                                                                                                    | ile Duck 🚥 📶 훇 🎗 🗗 🗉 🔲                                    | 10  |  |
| <      | ↓ 東 お 證 券 sun Funo                               |        | <                                                                                                    | <b>東</b> 静識 新 い に の の の の の の の の の の の の の の の の の の     |     |  |
| One-T  | Time Password has been                           |        | Tradi                                                                                                    | ng System Login ID                                        |     |  |
| sent t | o your SMS: 60856XXX                             |        | M001XXX                                                                                                    |                                                           |     |  |
| enter  | e check your SMS, and<br>your One-Time Password: | 01:56  | Password                                                                                                   |                                                           |     |  |
|        |                                                  | Resend |                                                                                                    |                                                           |     |  |
|        |                                                  |        | Pleas                                                                                                    | se enter the last 3 numeric or alphabetic                 | al  |  |
|        | Proceed                                          | Clear  | characters of your registered identification<br>document (excluding symbols and the digits in<br>bracket). |                                                           |     |  |
|        |                                                  |        |                                                                                                    |                                                           |     |  |
|        |                                                  |        | Examp<br>A1234                                                                                             | oles:<br>156(7),Please enter 456                          |     |  |
|        |                                                  |        | BA123<br>DE123                                                                                             | 3CD(2), Please enter 3CD<br>3B12-3(4), Please enter 123   |     |  |
|        |                                                  |        | 12345<br>96760                                                                                             | 678-000-02-17-3, Please enter 173<br>13, Please enter 603 |     |  |
|        |                                                  |        |                                                                                                    | Proceed Clear                                             |     |  |

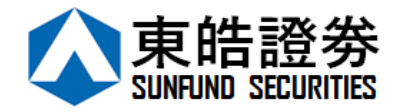

| 7  | You will receiv<br>Added" which | e a messag<br>mean that | e "New Token<br>your | 8   | 3    | Login once a    | gain.  |             |             |
|----|---------------------------------|-------------------------|----------------------|-----|------|-----------------|--------|-------------|-------------|
|    | registration co                 | mpleted.                |                      |     |      |                 |        |             |             |
| Mo | bile Duck 🚥 🕼 🗟 🕺               | 08                      | 10:11                |     | Mobi | ile Duck 🎟 🕍 🐔  | F      |             | 10:21       |
| <  |                                 | 東皓證券                    |                      | ≡   |      |                 |        | 券           |             |
|    |                                 |                         |                      |     |      |                 | ļ      |             |             |
|    |                                 |                         |                      |     | Us   | ername          | Use    | ername      | •           |
|    |                                 |                         |                      |     | Pa   | ssword          | Pas    | ssword      |             |
|    |                                 |                         | ss!                  |     |      |                 | Login  |             |             |
| Γ  | New Token Ad                    | lded.                   |                      |     |      |                 |        |             | issword     |
| L  |                                 | ок                      |                      |     |      |                 |        |             |             |
|    |                                 |                         |                      |     |      |                 |        |             |             |
|    |                                 |                         |                      |     | Set  | Up Mobile Toke  | en Tok | en For Othe | n Platforms |
|    |                                 |                         |                      | L'e |      | 00              |        | 11          |             |
|    | $\triangleleft$                 | $\bigcirc$              |                      |     |      | $\triangleleft$ | 0      |             |             |